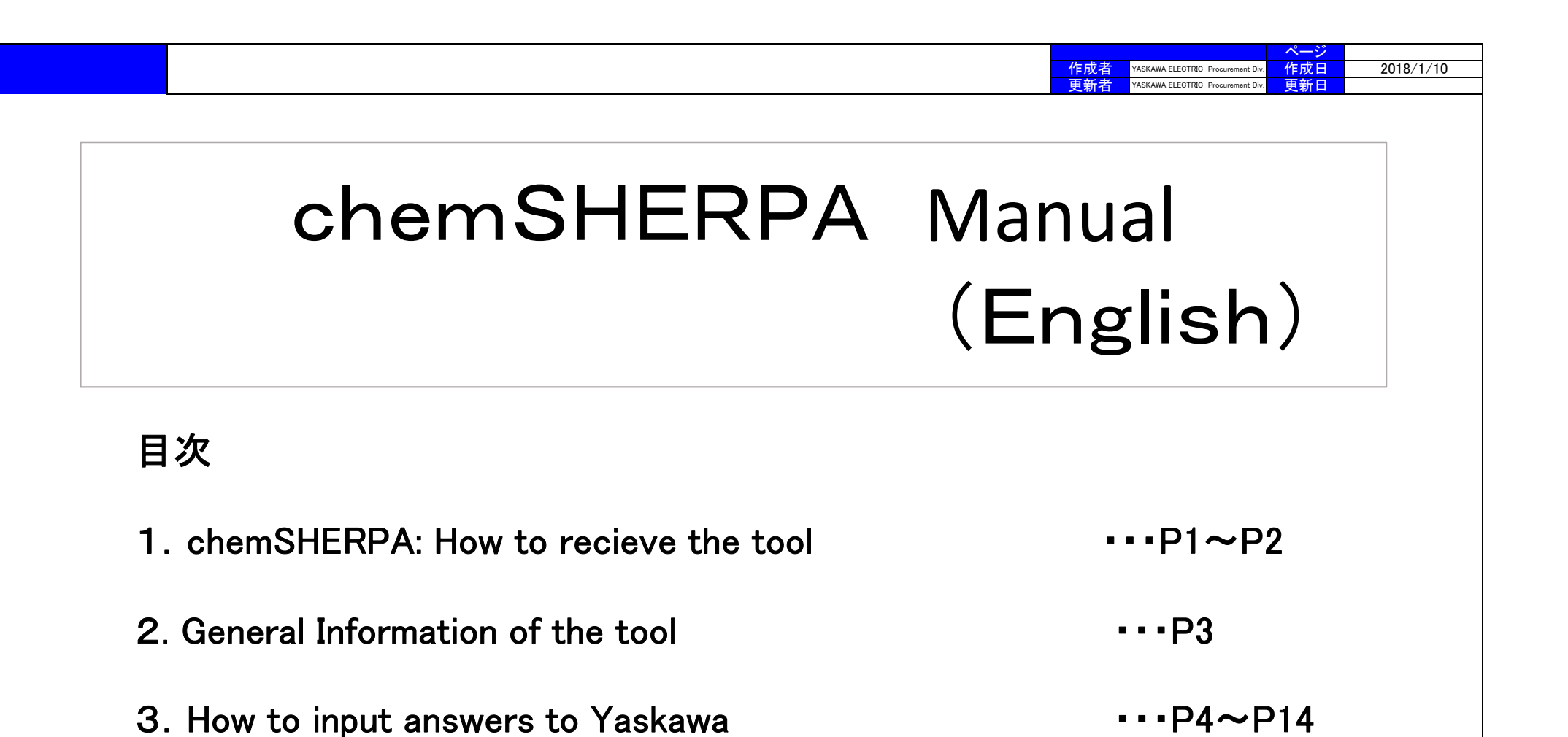

Contact: green@yaskawa.co.jp

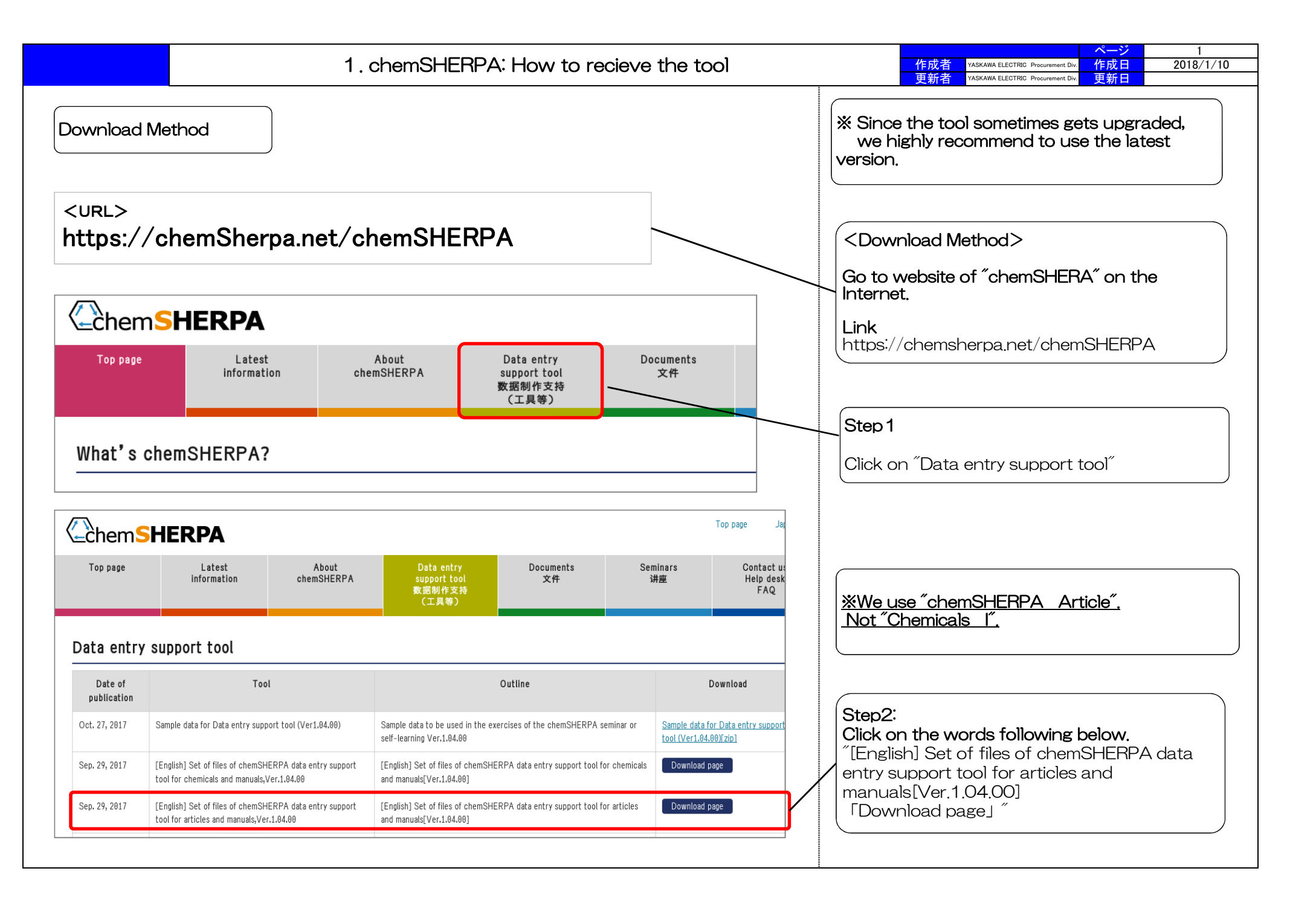

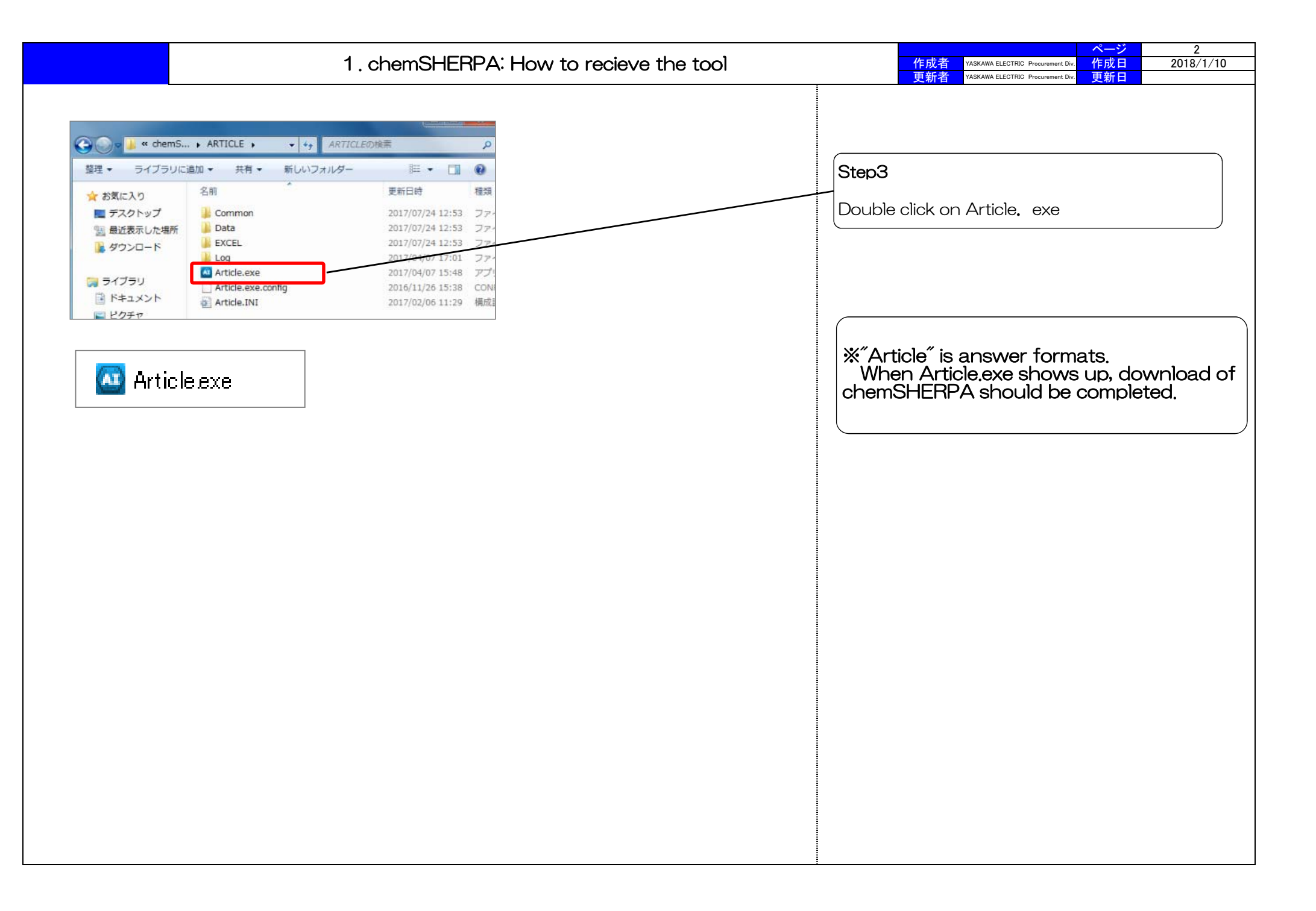

| le Company Language Tool<br>General<br>suer/Authorizer<br>ference number *<br>paration Date * <yyyy-mm-dd><br/>thorization Date * <yyyy-mm-dd><br/>m English<br/>mpany name *<br/>me of contact *</yyyy-mm-dd></yyyy-mm-dd> | Input datas<br>about               | Requester     Info       Reference number     *       Request date     *       Reply deadline     *       Remarks     • | Sector Sector Se | Input datas<br>about<br>"Requester"  |  |
|----------------------------------------------------------------------------------------------------|------------------------------------|----------------------------------------------------------------------------------------------------|----------------------------------------------------------------------------------------------------|--------------------------------------|--|
| suer/Authorizer       ference number       paration Date       *       >yyyy-mm-dd>       thorization Date       *       yyyy-mm-dd>       m     English       mpany name     *       me of contact     *                   |                                    | Requester     Info       Reference number     *       Request date     *       Reply deadline     *       Bemarks     • | ormation on reque                                                                                                    | Input datas<br>"about<br>"Requester" |  |
| ference number *<br>paration Date * <yyyy-mm-dd><br/>thorization Date * <yyyy-mm-dd><br/>m English<br/>mpany name *<br/>me of contact *</yyyy-mm-dd></yyyy-mm-dd>                                                           |                                    | Reference number       Request date       Reply deadline                                                                |                                                                                                    | "Requester"                          |  |
| paration Date * <yyyy-mm-dd><br/>thorization Date * <yyyy-mm-dd><br/>m English<br/>mpany name *<br/>me of contact *</yyyy-mm-dd></yyyy-mm-dd>                                                                               | Local                              | Request date * Reply deadline                                                                                           |                                                                                                    | Requester                            |  |
| thorization Date * <yyyy-mm-dd><br/>m English<br/>mpany name *<br/>me of contact *</yyyy-mm-dd>                                                                                                    | Local                              | Reply deadline                                                                                                    |                                                                                                    |                                      |  |
| m English<br>mpany name *<br>me of contact *                                                                                                    | Local                              | Remarks C Co                                                                                                    |                                                                                                    |                                      |  |
| mpany name * ne of contact *                                                                                                    |                                    |                                                                                                    | ompliance only                                                                                                    | 1                                    |  |
| me of contact *                                                                                                    |                                    | Item                                                                                                    | English                                                                                                    | Local                                |  |
|                                                                                                    |                                    | Company name *                                                                                                    |                                                                                                    |                                      |  |
| nment                                                                                                    | Put a check mark on                | Requester Name *                                                                                                    |                                                                                                    |                                      |  |
| :horizer name *                                                                                                    | Area IEC62474.                     | Requester Comment                                                                                                    | ut answers for                                                                                                    |                                      |  |
| a 🗌 🗖 IEC62474                                                                                                    |                                    | Area "Co                                                                                                    | ompliance"                                                                                                    |                                      |  |
| duct/Component 🔽 Product                                                                                                    | Administrative Com                 | nposition Compliance                                                                                                    | Ciung                                                                                                    | Add                                  |  |
|                                                                                                    |                                    |                                                                                                    |                                                                                                    | Product                              |  |
| All Draduct same A Draduct sup                                                                                                    | when A Manufactures pares          |                                                                                                    | Dradua                                                                                                    |                                      |  |
|                                                                                                    | mber 4 Manufacturer hame           | A Mass A Onit of mas                                                                                                    | IS A PIOUUC                                                                                                    | Lisenes name 4 K                     |  |
|                                                                                                    |                                    | * *                                                                                                    | <b>•</b>                                                                                                    |                                      |  |
|                                                                                                    |                                    |                                                                                                    |                                                                                                    |                                      |  |
|                                                                                                    | Input datas a                      | about                                                                                                    | <b>_</b>                                                                                                    |                                      |  |
|                                                                                                    | "Input datas a<br>"Product/Com     | about "<br>ponent"                                                                                                    | •                                                                                                    |                                      |  |
|                                                                                                    | // Input datas a<br>// Product/Com | about<br>iponent                                                                                                    | •<br>•                                                                                                    |                                      |  |
|                                                                                                    |                                    | * *                                                                                                    | •                                                                                                    |                                      |  |

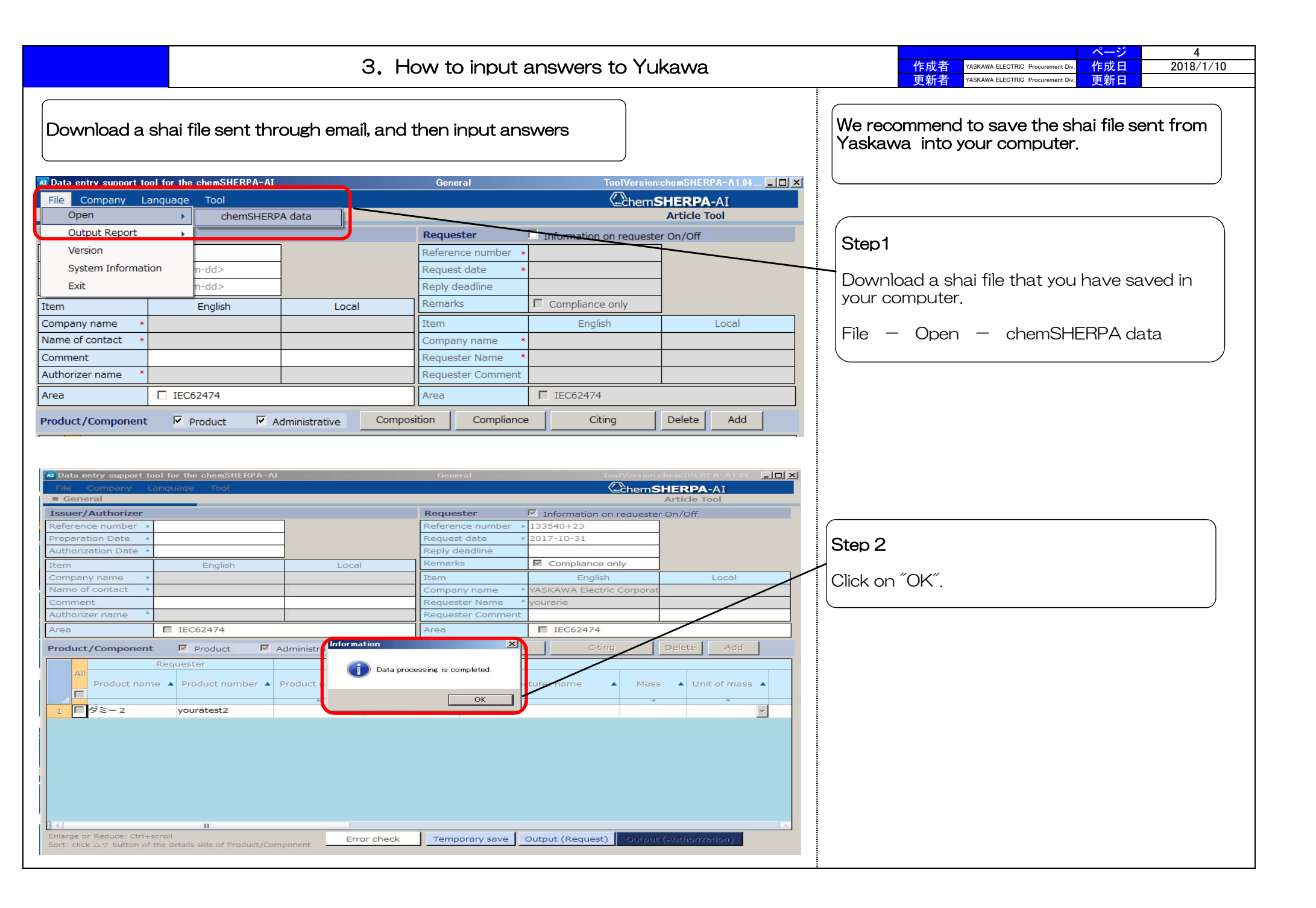

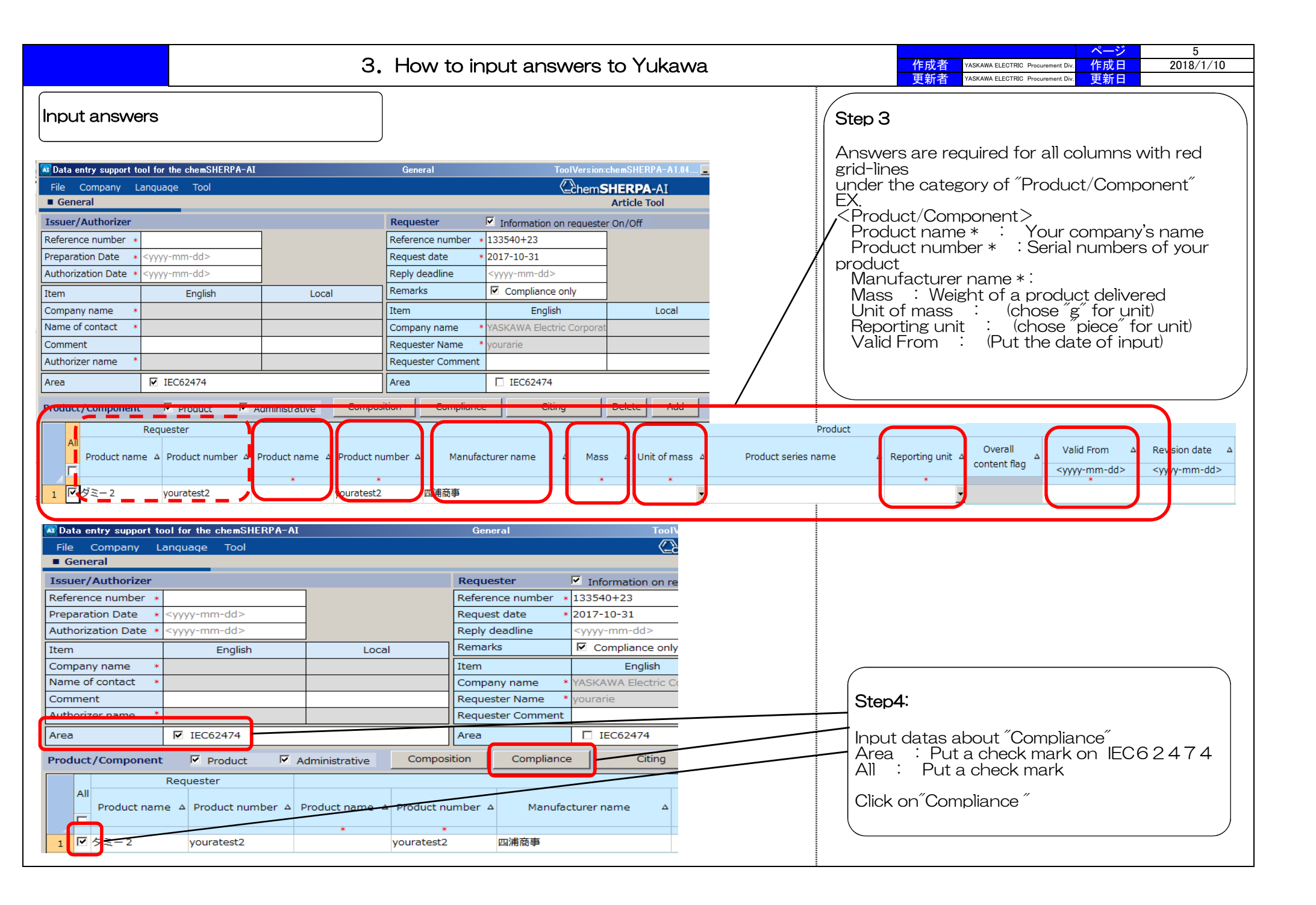

|                                                                                                    | 3. How to input answers to Yukawa                                                                                                    |                  |                                        |              |                        |       | ページ<br>AWA ELECTRIC Procurement Div. 作成日<br>AWA ELECTRIC Procurement Div. 更新日                                                                                    | 6<br>2018/1/10 |  |
|----------------------------------------------------------------------------------------------------|----------------------------------------------------------------------------------------------------|------------------|----------------------------------------|--------------|------------------------|-------|----------------------------------------------------------------------------------------------------|----------------|--|
| Input "Compliance"                                                                                                    |                                                                                                    |                  |                                        |              |                        |       |                                                                                                    |                |  |
| Data entry support tool for the chemSHERPA-A   File   Compliance   Product number   Youratest2   Product name   Overall content flag   Compliance   Enlarge or Reduce: Ctrl+scroll   Subject substance   CAS No./   Substance group   Substance/Substance   1   SG001   Asbestos   2   SG002   Ascolar acid   4   5   6   SG006   7    | r support tool for the chemSHERPA-AI       Compliance       ToolVersionschemSHERPA-AI.04.00       P         ance       ChemSHERPA-AI       Article Tool         mber       youratest2       Finalization date       Subject area       IEC62474         me |                  |                                        |              |                        |       | Where to input<br>• Candidate item<br>• Content above the threshold<br>• Content rate(ppm)<br>• Quantity of content<br>• Usage code<br>• Usage<br>• Portion used |                |  |
| Reporting threshold                                                                                                    | Content above the<br>threshold<br>Snow Y only<br>Batch "N"                                                                                                    | ntent rate (ppm) | Quantity of con<br>Quantity of content | tent<br>Unit | Usage code             | Usage | Portion used                                                                                                    |                |  |
| Intentionally added [ReportingLevel:Product]<br>0.003% by weight of the finished textile/leat<br>0.1 mass% of article [ReportingLevel:Article]<br>0.09 mass% total bromine content in lamina<br>0.1 mass% of bromine in plastic materials [R<br>0.01 mass% of total Cd in homogenous mat<br>0.001% by weight of battery [ReportingLeve |                                                                                                    |                  |                                        |              | Please enter the data. |       |                                                                                                    |                |  |

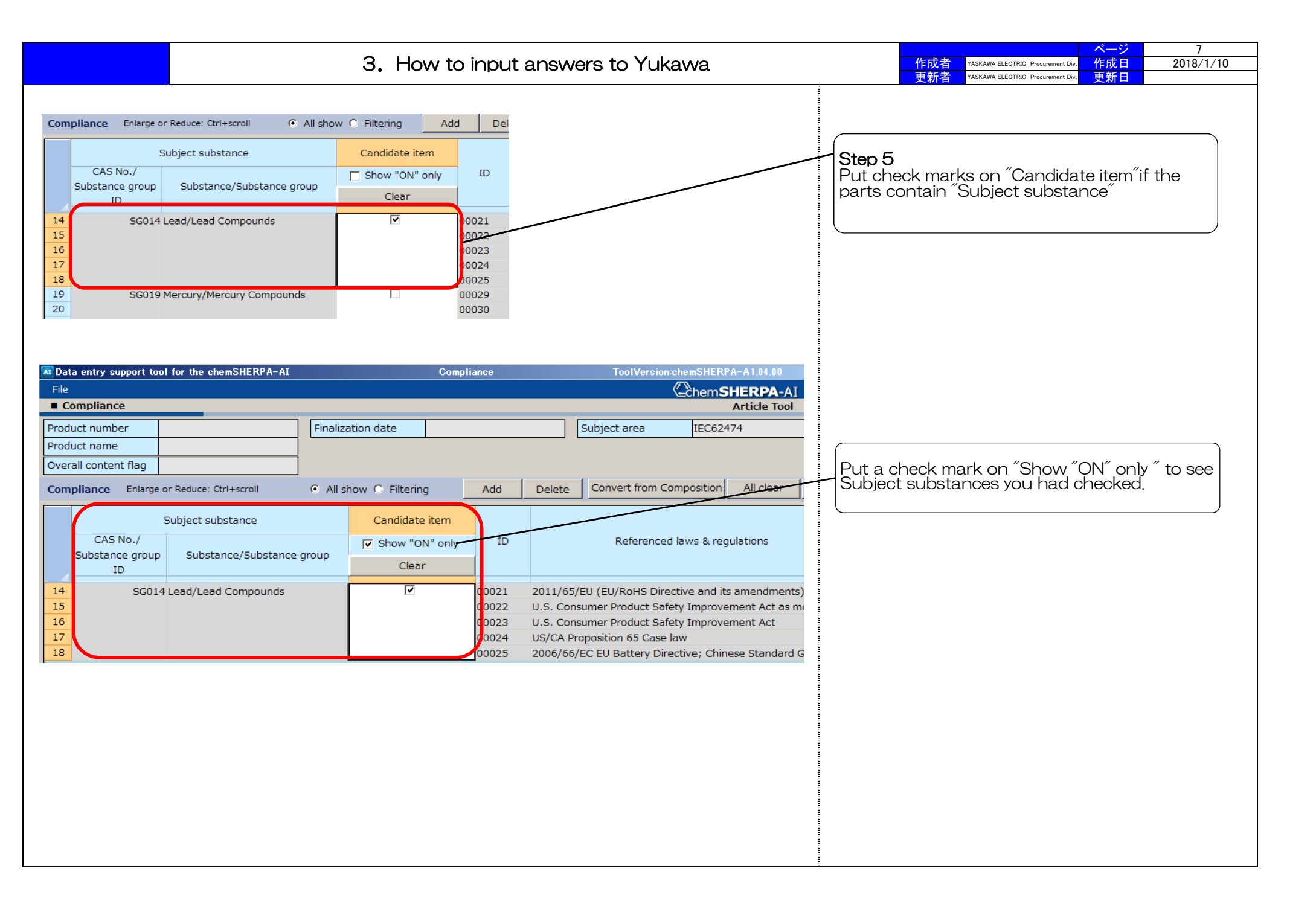

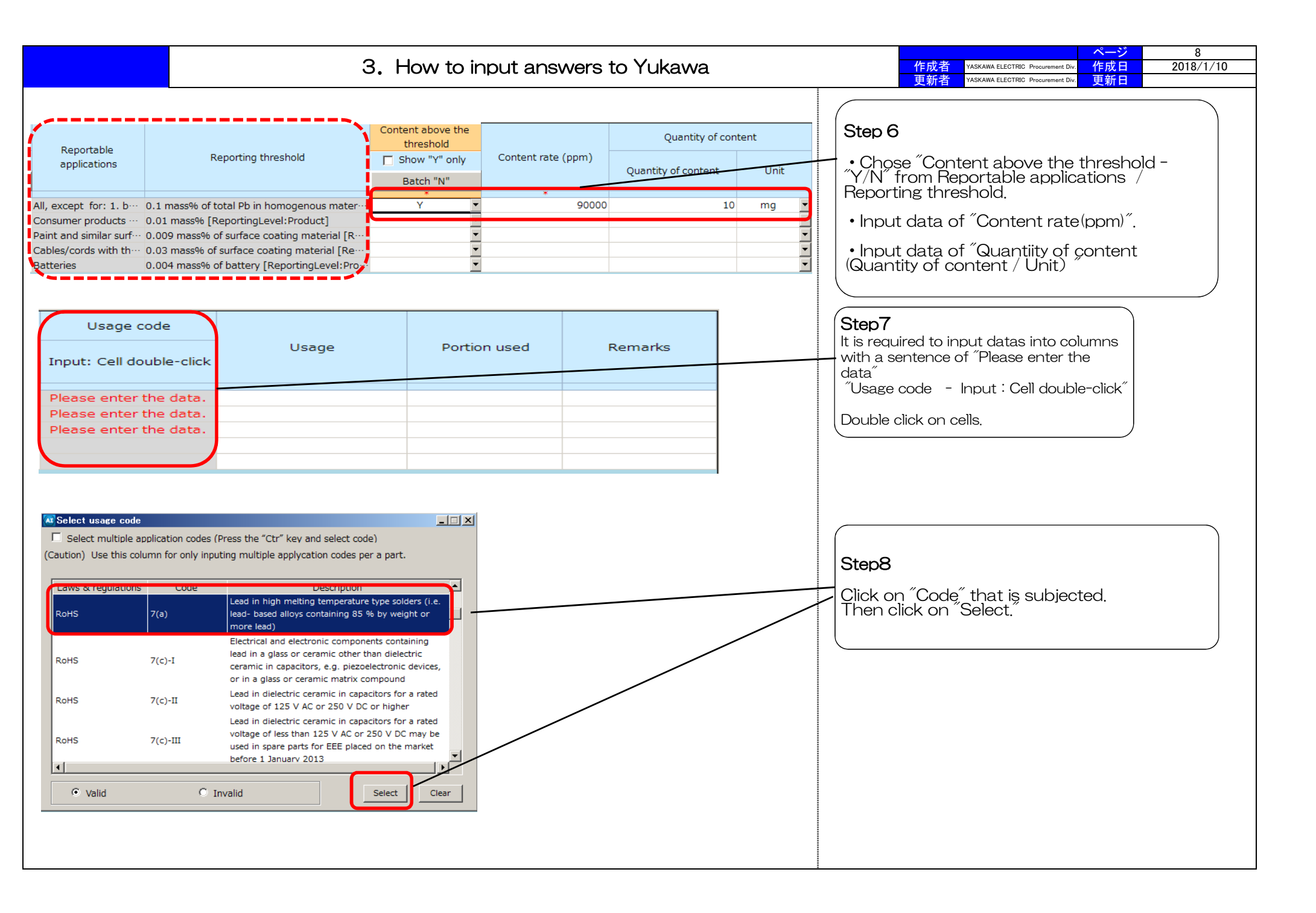

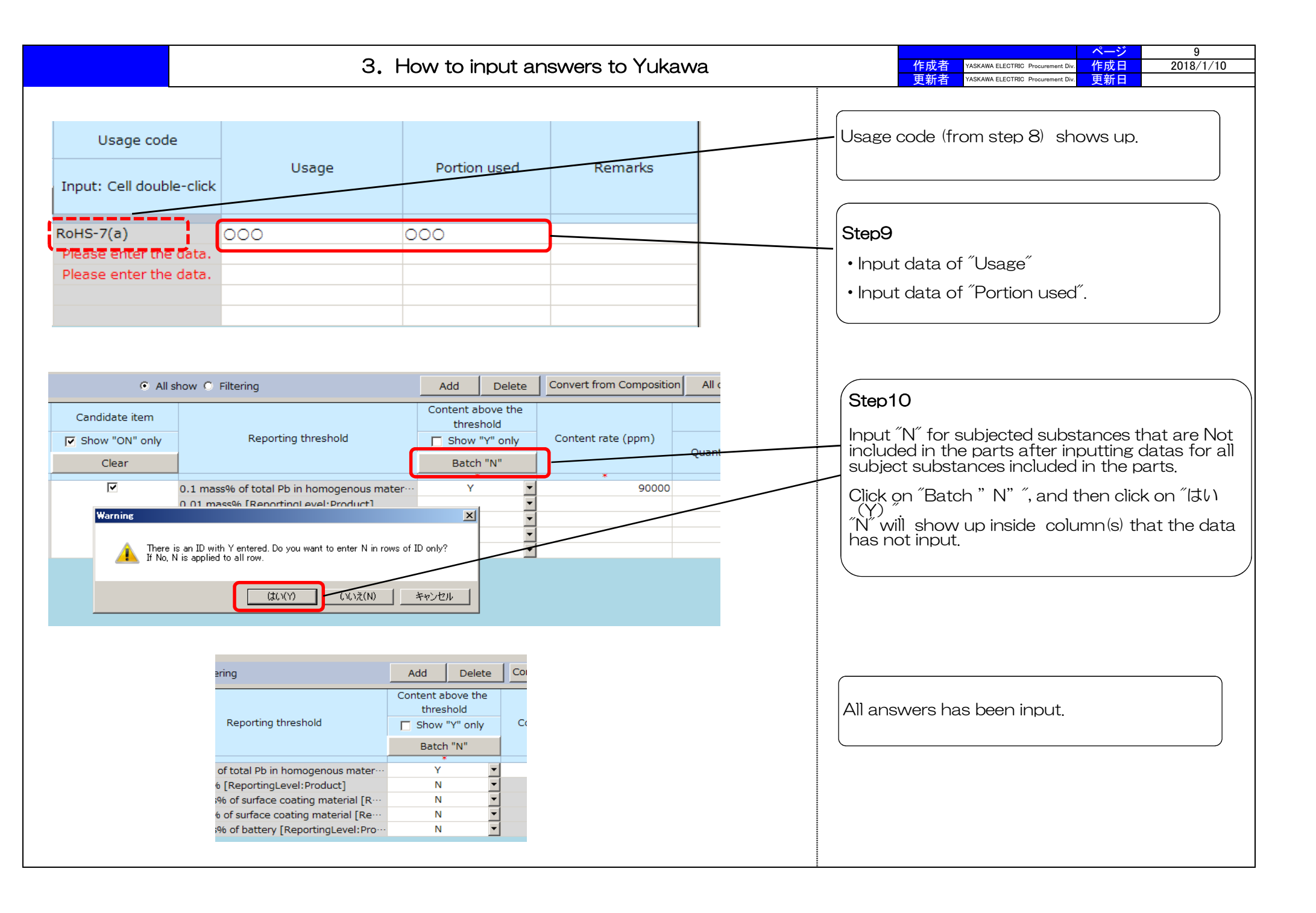

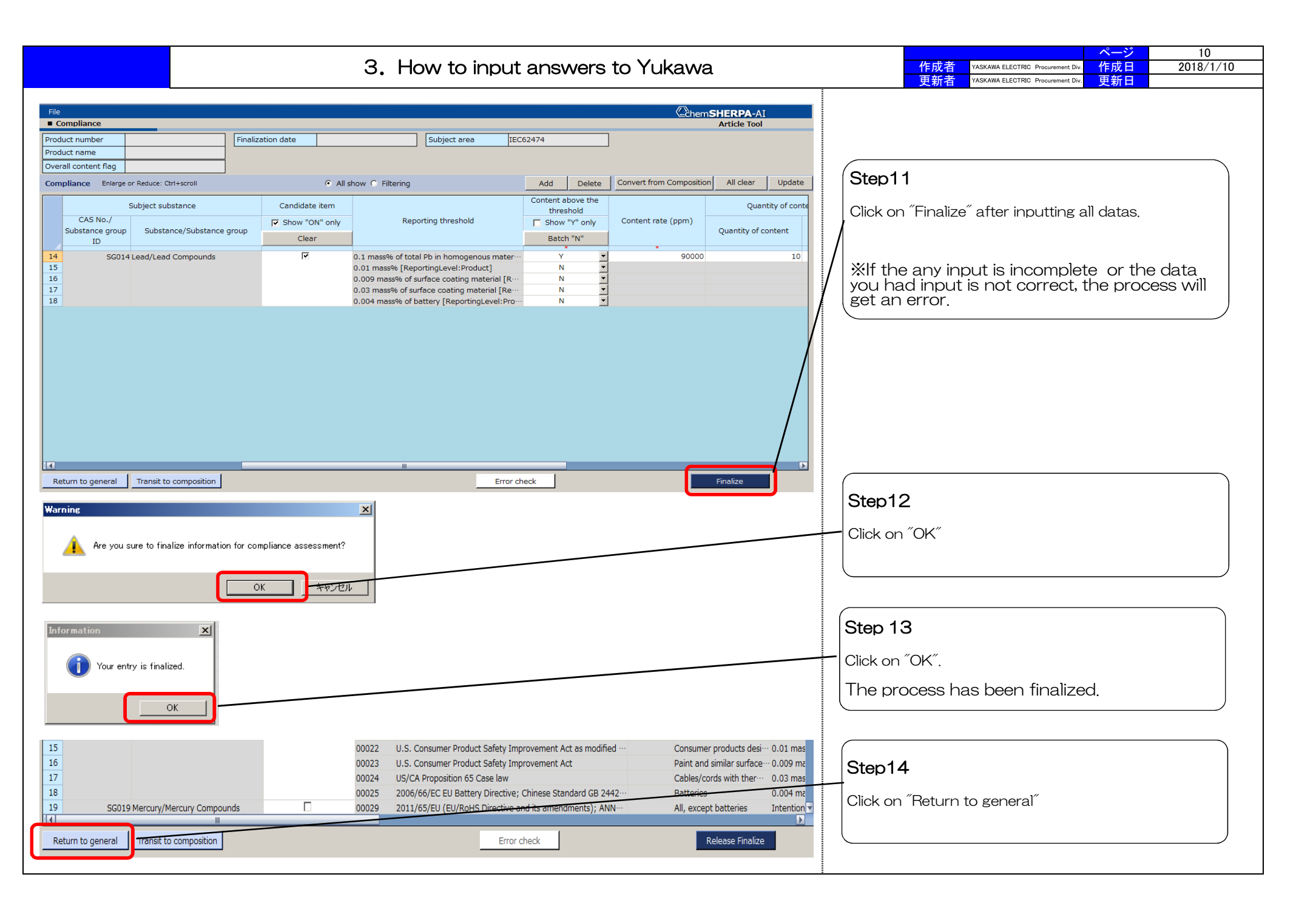

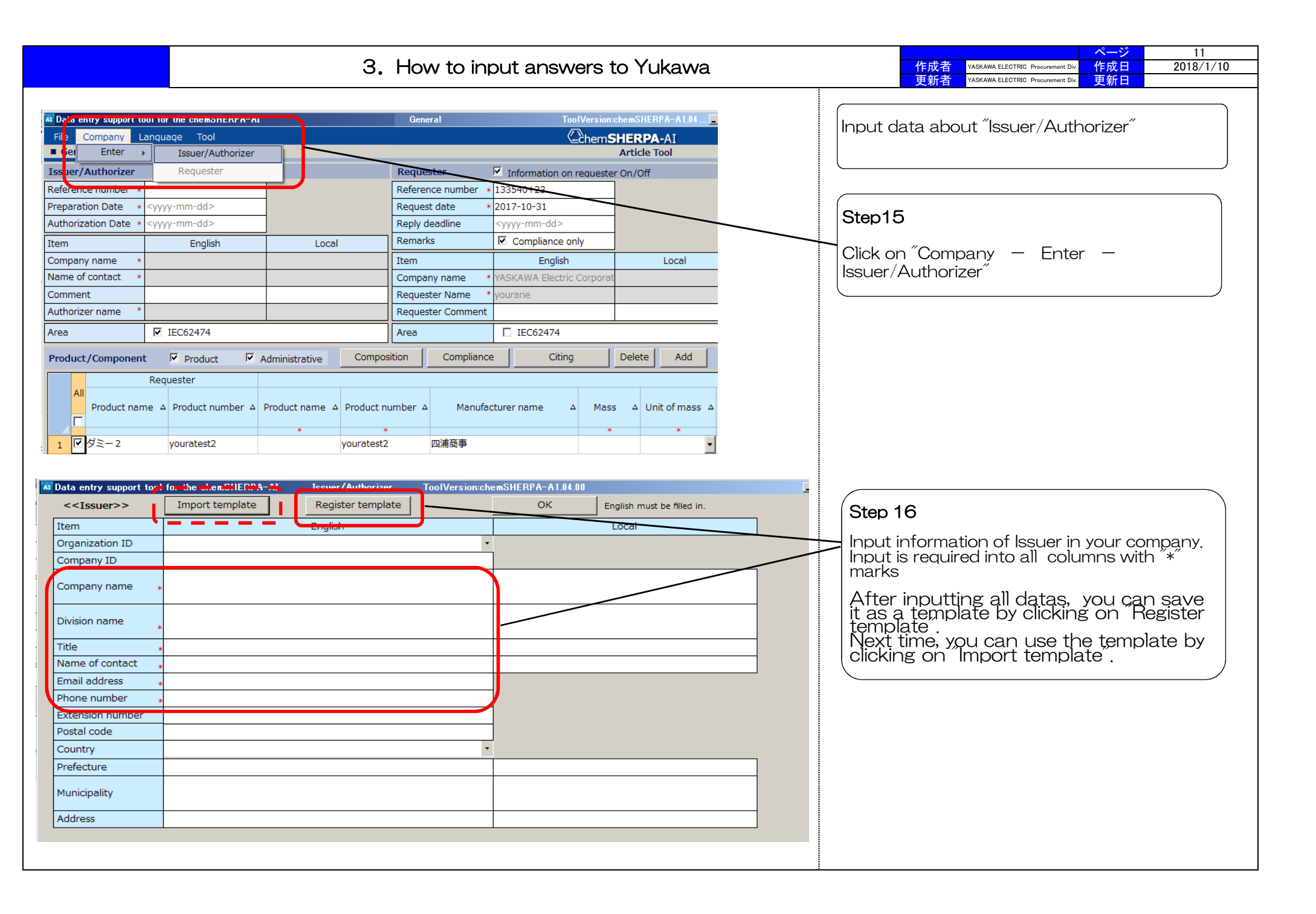

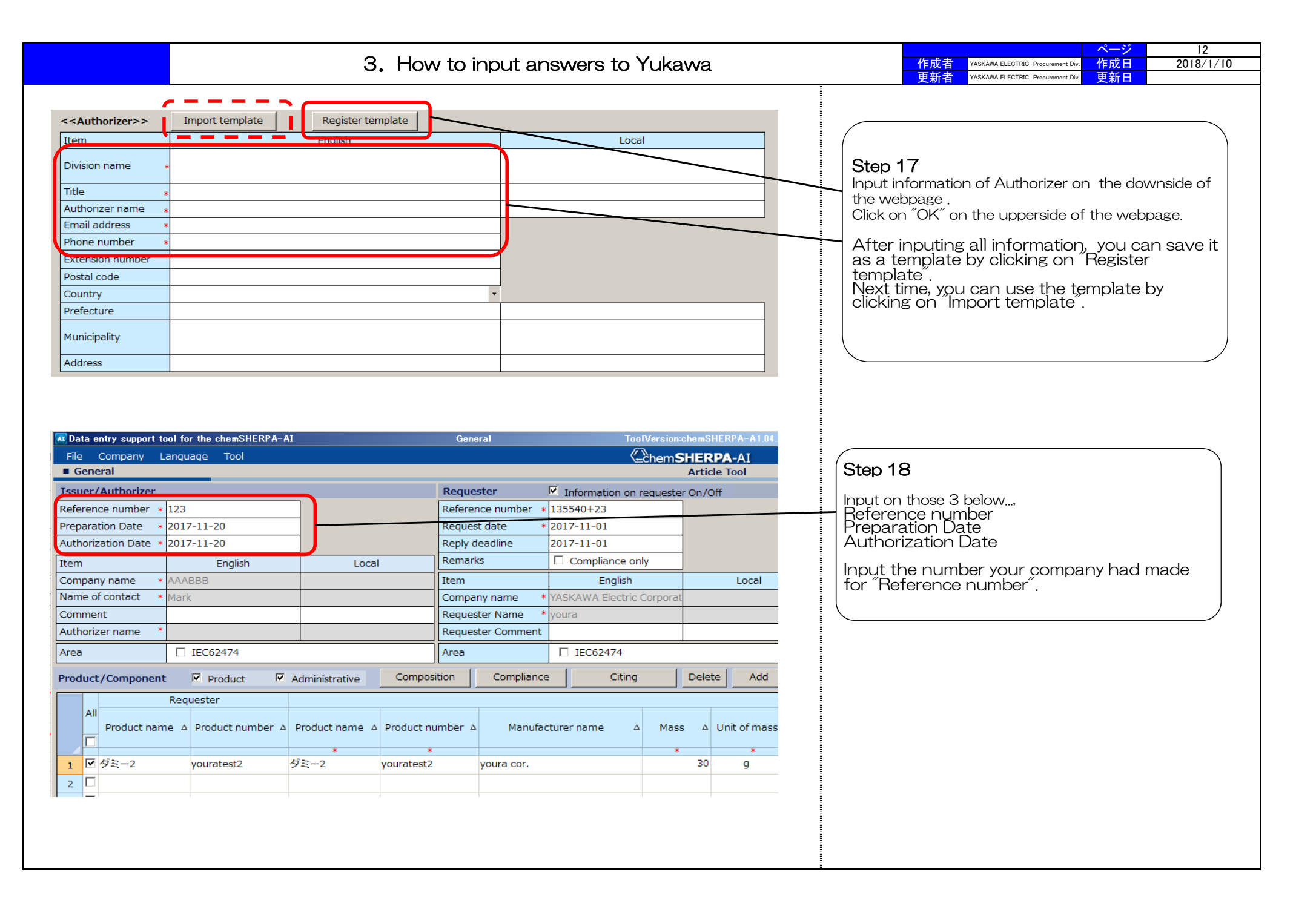

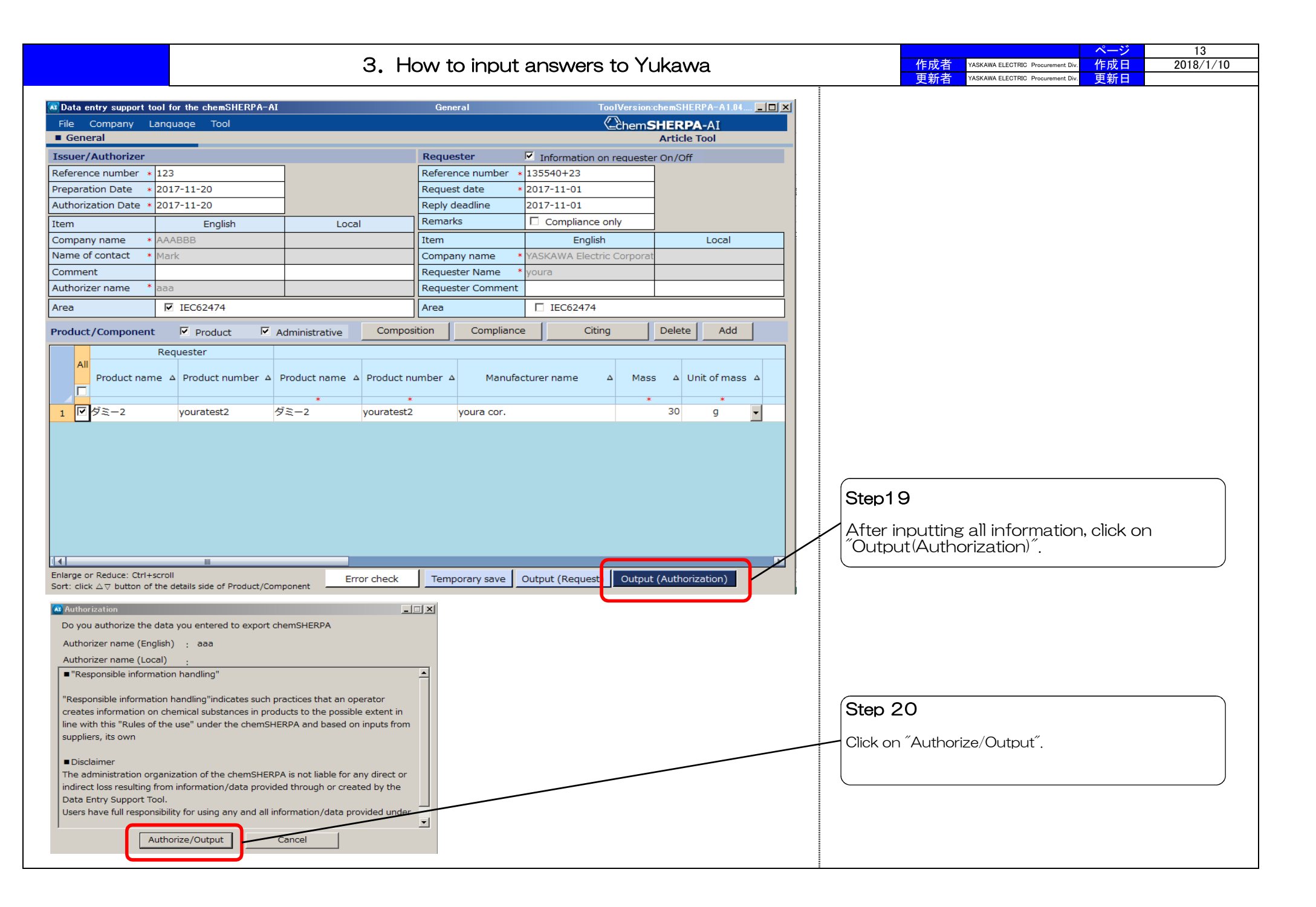

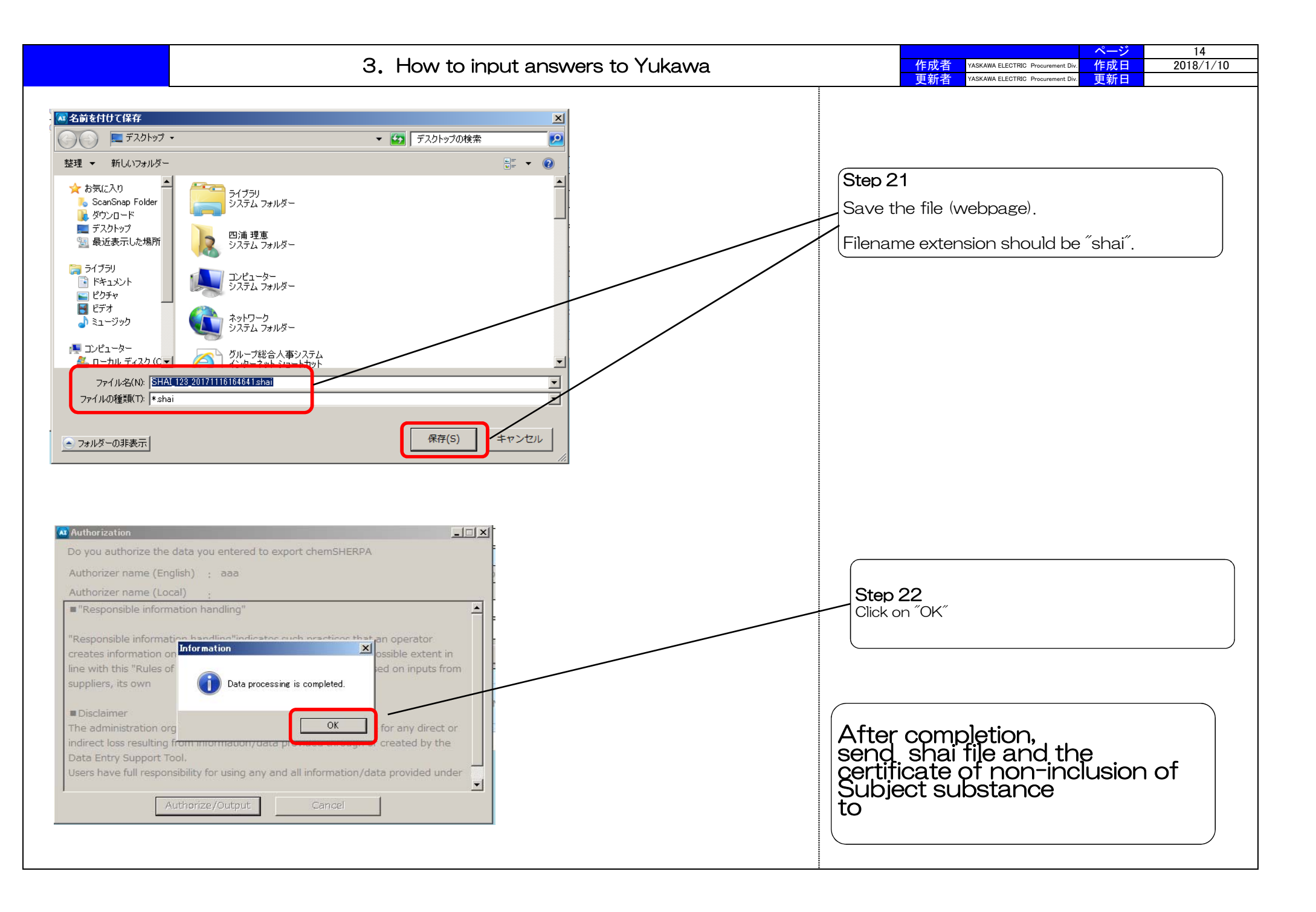